## 印刷時に「CompassPrtの呼び出しに失敗しました。」

印刷時に以下のエラーが発生する場合の手順です。

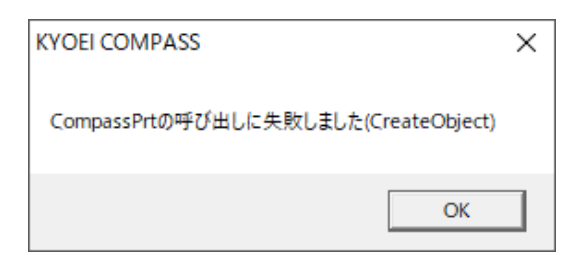

1. コントロールパネルの「プログラムのアンインストール」を選択します。

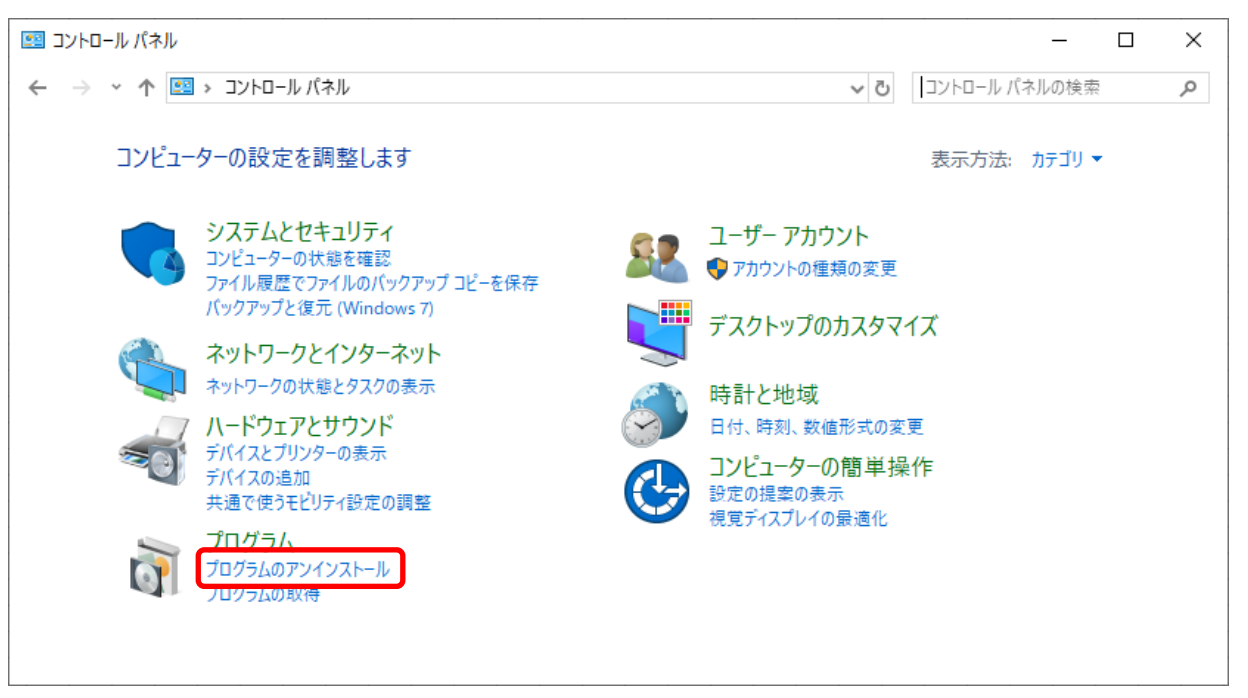

2. 「Windows の機能の有効化または無効化」を選択します。

| ゴ プログラムと機能 ー ロ >                                              |                                                               |                           |            |      |
|---------------------------------------------------------------|---------------------------------------------------------------|---------------------------|------------|------|
| ← → 、 ↑ 図 > コントロール パネル > プログラム > プログラムと機能                     |                                                               |                           | )検索        | ρ    |
| コントロール パネル ホーム<br>インストールされた更新プログラムを<br>表示                     | プログラムのアンインストールまたは変更<br>プログラムをアンインストールするには、一覧からプログラムを選択<br>ます。 | マレて [アンインストール]、[変更]、または [ | 修復] をクリックし |      |
| 無効化                                                           | 整理 ▼                                                          |                           |            | ?    |
| ネットワークからプログラムをインスト<br>ール                                      | 名前 ^                                                          | 発行元                       | インストール日    | ታ. ^ |
|                                                               | 🏶 FKS FN SS(CLIENT) アップデ−トR20                                 | 協栄産業株式会社                  | 2020/05/20 |      |
|                                                               | 🏶 FKS FN SS(SERVER)                                           | 協栄産業株式会社                  | 2020/03/18 |      |
|                                                               | 🏶 FKS FN SS(SERVER) アップデートR13                                 | 協栄産業株式会社                  | 2020/03/24 |      |
|                                                               | 🏶 FKS FN SS(SERVER) アップデートR15                                 | 協栄産業株式会社                  | 2020/04/01 |      |
|                                                               | 🏶 FKS FN SS(SERVER) アップデ ートR16                                | 協栄産業株式会社                  | 2020/05/08 |      |
|                                                               | FKS FN SS(SERVER) アップ デ −トR17                                 | 協栄産業株式会社                  | 2020/05/13 |      |
|                                                               | FKS FN SS(SERVER) アップ デ −トR19                                 | 協栄産業株式会社                  | 2020/05/20 |      |
|                                                               | FKS FN SS(SERVER) アップ デ −トR20                                 | 協栄産業株式会社                  | 2020/05/20 | ~    |
|                                                               |                                                               |                           |            | >    |
| 現在インストールされているプログラム 合計サイズ: 52.1 GB<br>211 個のプログラムがインストールされています |                                                               |                           |            |      |

3. 「.NET Framework 3.5」にチェックを入れて、OKボタンを選択します。

| windows の機能 ー                                                                                                   |                                             |       |  | × |
|----------------------------------------------------------------------------------------------------|---------------------------------------------|-------|--|---|
| Windo                                                                                                    | Windows の機能の有効化または無効化 ?                     |       |  |   |
| 機能を有効にするには、チェック ボックスをオンにしてください。機能を無効にするに<br>は、チェック ボックスをオフにしてください。 塗りつぶされたチェック ボックスは、機能の一<br>部が有効になっていることを表します。 |                                             |       |  |   |
| • •                                                                                                    | .NET Framework 3.5 (.NET 2.0 および 3.0 を含     | `む)   |  | ~ |
|                                                                                                    | .NET Framework 4.8 Advanced Services        |       |  |   |
|                                                                                                    | Active Directory Lightweight Directory Serv | vices |  |   |
|                                                                                                    | Containers                                  |       |  |   |
|                                                                                                    | Data Center Bridging                        |       |  |   |
|                                                                                                    | Guarded Host                                |       |  |   |
| ± 🗌                                                                                                    | Hyper-V                                     |       |  |   |
|                                                                                                    | Internet Explorer 11                        |       |  |   |
|                                                                                                    | Microsoft PDF 印刷                            |       |  |   |
|                                                                                                    | Microsoft XPS ドキュメント ライター                   |       |  |   |
| • <b>•</b>                                                                                                    | Microsoft メッセージ キュー (MSMQ) サーバー             |       |  | ~ |
| OK キャンセル                                                                                                    |                                             |       |  |   |

- 4. 「Windows Update でファイルを自動ダウンロードする」を選択します。
  - ← 図 Windows の機能

一部の機能のインストールを完了するには、Windows Update でファイルをダウンロードする必要があります。

→ Windows Update でファイルを自動ダウンロードする

- → ファイルをダウンロードしない。PC に変更は行われません お使いの PC には変更が加えられません。
- 5. 変更が完了しましたら「閉じる」を選択します。

必要な変更が完了しました。

| ſ | 閉じる |  |
|---|-----|--|
| Ľ |     |  |

Х

 $\times$ 

## 6. C:¥CPLT¥LT2¥SYSTEMフォルダ を開きます。

| 📕   💆 📑 🖛               | 管理 SYSTEM                 |                  |                 |          |
|-------------------------|---------------------------|------------------|-----------------|----------|
| ファイル ホーム 共有 表示          | アプリケーション ツール              |                  |                 |          |
| ← → × ↑ 🔒 > PC > OS (C: | ) > CPLT > LT2 > SYSTEM   |                  |                 | 5 v      |
|                         | 名前 ^                      | 更新日時             | 種類              | サイズ      |
| 📌 クイック アクセス             | BCS入力条件.UD4               | 2018/11/22 14:38 | UD4 ファイル        | 108 KB   |
| 📥 OneDrive              | 🗋 CL20_空単価.UD4            | 2018/12/11 19:06 | UD4 ファイル        | 532 KB   |
|                         | CL20_空物件.UD4              | 2019/07/10 9:08  | UD4 ファイル        | 896 KB   |
| PC                      | CL20_空名称.UD4              | 2018/12/11 18:37 | UD4 ファイル        | 3,640 KB |
| 💣 ネットワーク                | COMPASS27_TEST.exe        | 2021/10/18 20:45 | アプリケーション        | 3,528 KB |
|                         | 5. COMPASSLightV2印刷設定.exe | 2018/12/27 9:44  | アプリケーション        | 28 KB    |
|                         | CompassPrt.dll            | 2019/07/10 16:53 | アプリケーション拡張      | 3,465 KB |
|                         | CompassPrt.pdb            | 2019/07/10 16:53 | Program Debug D | 2,480 KB |
| 39 個の項目 1 個の項目を選択 28.0  | KB                        |                  |                 |          |

7.「COMPASSLightV2印刷設定.exe」を右クリックし、「管理者として実行」を選択します。

| ] CL20_空単価.UD4            | 2018/12/11 19:06 | UD4 ファイル           | 532 KB           |   |
|---------------------------|------------------|--------------------|------------------|---|
| CL20_空物件.UD4              | 2019/07/10 9:08  | UD4 ファイル           | 896 KB           |   |
| 📄 CL20_空名称.UD4            | 2018/12/11 18:37 | UD4 ファイル           | 3,640 KB         |   |
|                           | 2021/10/18 20:45 | マプリケーション           | 3 528 KB         |   |
| 5. COMPASSLightV2印刷設定.exe | 2018/12/27 9:44  | アプリケーション           | 28 KB            |   |
| CompassPrt.dll            | 2019/07/10 16:53 | アノリケーション拡張         | 3,465 KB         |   |
| CompassPrt.pdb            | 2019/07/10 16:53 | 開く(O)              | 2042/44/4E-4C-00 |   |
|                           |                  | 管理者として実行(A)        |                  |   |
|                           |                  | 互換性のトラブル           | /シューティング(Y)      |   |
|                           |                  | グラフィックス プロセッサと共に実行 |                  | > |
|                           |                  | スタートメニューに          | ピン密めする           |   |

8. 以下のメッセージが表示されましたら完了です。 再度、印刷を行って下さい。

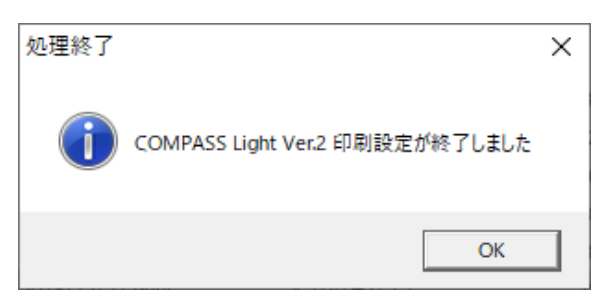

以上で終了です。 上記手順にて解決できない場合には、弊社窓口までお問合せ下さい。